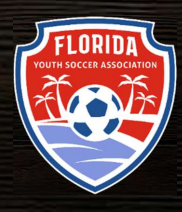

# FYSA GOTSPORT PREBILL GUIDE

### [CLUB ADMINISTRATORS]

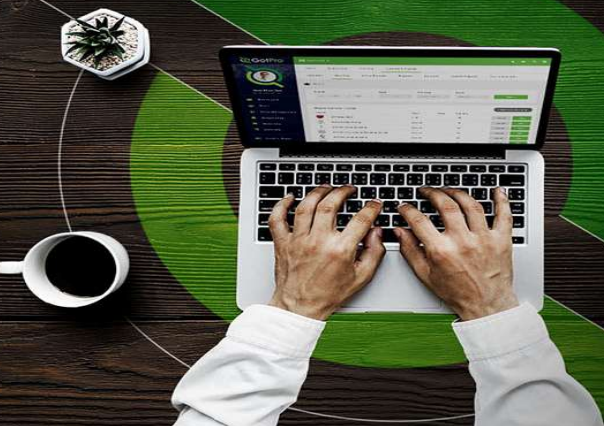

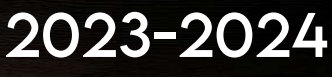

AS OF JULY 1, 2023

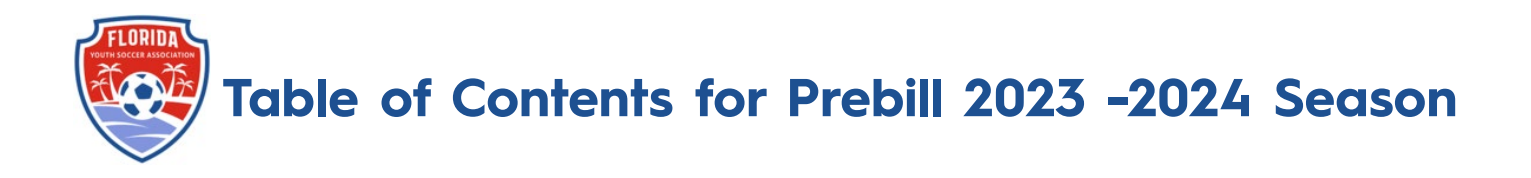

How to Add a Credit to Your Account

How to Prebill

How to Remove a Player from Prebill

How to Add a Transfer Player

How to Pay your Direct Registration/Background Check Invoice

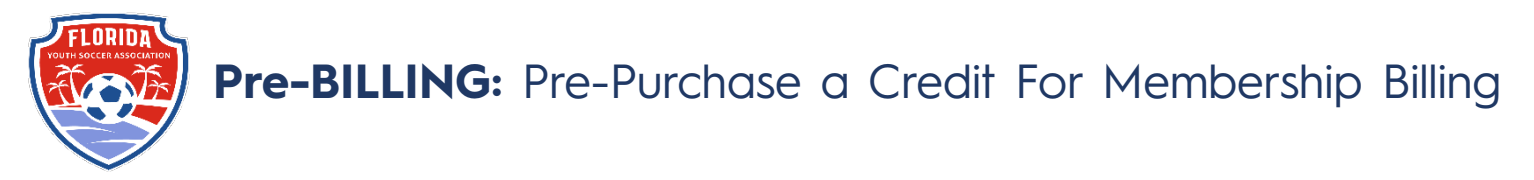

- 1) Log in to your account (How to Login)
- 2) Click on the Registration Billing account on your dashboard

| Registration Billing                                |                                         |              |
|-----------------------------------------------------|-----------------------------------------|--------------|
| Acct #                                              | Organization                            | Category     |
| - 3682021 - Florida Youth Soccer Association - Demo | Florida Youth Soccer Association - Demo | Registration |

#### 3) Click on Change Payment method

| TAL BALANCE:     | DUE NOW: | Current Account Statement (PDF)         |
|------------------|----------|-----------------------------------------|
| Payment Method   |          |                                         |
| Voucher Code     |          |                                         |
| Category         |          | Registration                            |
| Contact Email    |          | jcannon@fysa.com                        |
| Accountable type |          | Organization                            |
| Contact Name     |          | Florida Youth Soccer Association - Demo |
| Organization     |          | Florida Youth Soccer Association - Demo |

4) Enter your credit card details and click Change Payment Method

| Credit Card       |                 |     |             | ~ |
|-------------------|-----------------|-----|-------------|---|
| Credit Card Inf   | ormation        |     |             |   |
| Credit Card Numbe | ər              |     |             |   |
| Expiration Month  | Expiration Year | CVV | Postal Code |   |
| ~                 | <b></b>         |     |             |   |
|                   |                 |     |             |   |
|                   |                 |     |             |   |
|                   |                 |     |             |   |

5) Click on New Payment

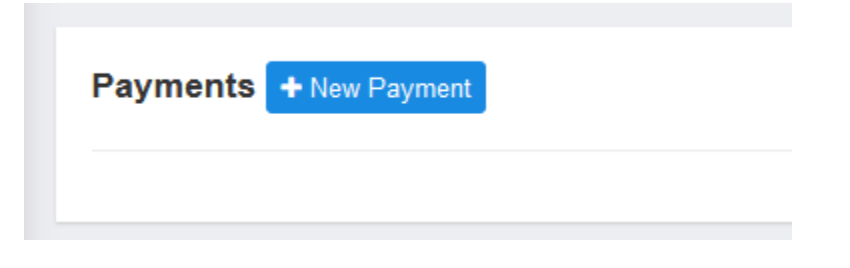

6) Enter the amount of credit you would like to purchase and click PAY

| New Payment                   |         | ×      |
|-------------------------------|---------|--------|
| Amount<br>90                  | •       |        |
| Payment Method<br>Credit Card | · ····: | 2261   |
| Accounting Code               |         |        |
| Notes                         |         |        |
|                               |         | ß      |
| Pay                           |         |        |
|                               |         | Cancel |

7) You will now have a negative balance on file representing your purchased credits. Any player registration from your club will automatically draw from this amount when paying for player registration. When the balance runs low, you will be prompted to pay by credit card.

**NOTE:** You must enter the amount covering the entire balance of the players you want to register **at that time.** If your credit is lower than the amount owed, the amount you currently have on your credit will not deduct from the amount owed.

| TOTAL BALANCE: | DUE NOW: |  |
|----------------|----------|--|
| \$-90.00       | \$0.00   |  |
|                |          |  |
| ~              |          |  |

8) Go to Club Management - Registrations and click **Pay Now** to pay your Balance. If you have enough credit, you will choose the **Account Credit** option to draw the money from your pre-paid credit.

| Forms And R                          | Requests                              |            |                                        |                     |                         |                    |       |                                     |          |                   |                        |                                      | Account: Charg      | ers SC CLW - Regist                                      |
|--------------------------------------|---------------------------------------|------------|----------------------------------------|---------------------|-------------------------|--------------------|-------|-------------------------------------|----------|-------------------|------------------------|--------------------------------------|---------------------|----------------------------------------------------------|
| Teams                                |                                       | ID         | Role Type                              | Competitive Lev     | vel                     | Fee                | Total | Billed                              | Amount   | Billed            | Invoiced               | Amount I                             | invoiced            | Balance                                                  |
|                                      |                                       | 17         | Player                                 | Competitive         |                         | \$24.00            | 19    | 19                                  | \$456.00 |                   | 18                     | \$432.00                             |                     | \$24.00 (1)                                              |
| Players                              |                                       | 591        | Coach                                  | Competitive         |                         | \$25.00            | 3     | 3                                   | \$75.00  |                   | 3                      | \$75.00                              |                     | \$0.00 (0)                                               |
| Managers                             |                                       | 604        | Manager                                | Competitive         |                         | \$25.00            | 1     | 1                                   | \$25,00  |                   | 1                      | \$25.00                              |                     | \$0.00 (0)                                               |
| Registrations                        | 16                                    |            |                                        |                     |                         |                    |       |                                     |          |                   |                        |                                      |                     |                                                          |
| Registrations                        | Soccer                                |            |                                        |                     |                         |                    |       |                                     |          |                   |                        | . A                                  | Account: Chargers S | C CLW - Registra                                         |
| JS Club Si                           | Soccer<br>Role Type                   | Com        | petitive Level                         | Fee                 | n Ta                    | tal Bill           | ed.   | Amount Bille                        | rd       | Invoic            | ed An                  | A<br>nount Invoice                   | locount: Chargers S | C CLW - Registra<br>Balance                              |
| JS Club Sr<br>ID Re<br>17 Pi         | Soccer<br>Role Type<br>Player         | Com        | petitive Level<br>petitive             | Fee<br>\$24         | - To<br>.00 19          | tal Billi<br>19    | eci i | Amount Bille<br>\$456.00            | еđ       | Invoic<br>18      | ed An<br>S4            | A<br>nount Invoiced<br>32.00         | locount: Chargers 3 | C CLW - Registra<br>Balance<br>524.00 (1)                |
| JS Club S<br>ID Rd<br>17 Pl<br>591 C | Soccer<br>Role Type<br>Mayer<br>Soach | Com<br>Com | petitive Level<br>petitive<br>petitive | Fee<br>\$24<br>\$25 | 0 Te<br>.00 19<br>.00 3 | al Bill<br>19<br>3 | ed a  | Amount Bille<br>\$456.00<br>\$75.00 | d        | Invoic<br>18<br>3 | ed Arr<br>\$4.<br>\$7. | A<br>nount Invoiced<br>32.00<br>5.00 | kcount: Chargers 8  | C CLW - Registra<br>Balance<br>\$24.00 (1)<br>\$0.00 (0) |

Questions? Email jcannon@fysa.com or submit a support ticket to FYSA.

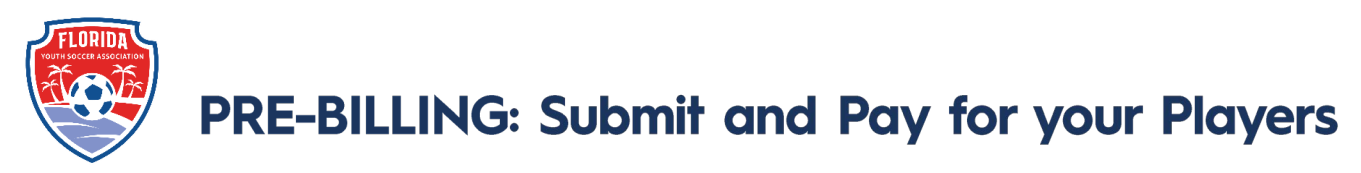

Commencing in the 2023/2024 FYSA will implement Pre-billing for all <u>Competitive</u> and <u>Recreation Teams that</u> <u>require a pass</u>. Background checks and in-house Recreational Players will continue to be invoiced with billing processed on the 1<sup>st</sup> of the month.

- There will not be an additional charge to add players to league/tournament events or to the FYSA Tournament Roster pathway.
- Inhouse Recreational players will continue to be submitted to FYSA via Direct Registration.
- There is no charge for a pass for Coaches or Team Managers. Clubs will be invoiced directly for background checks on the 1<sup>st</sup> of each month.
- Passes/rosters will only be available once players have been successfully registered and paid for.

#### To submit and pay for your players:

- 1. Log in to your GotSport account.
- 2. Click on Club Management -> Roster Builder.

| Communications            |                                      |       |                    | <b>V</b>   |
|---------------------------|--------------------------------------|-------|--------------------|------------|
| Club Management 🗸         | Outstanding Invoices Due to GotSport |       |                    |            |
| Team Registrations        | Number of Invoices                   | Tote  | al Due             |            |
| Forms And Reques s        | Q                                    | \$0.0 | 20                 | Pay        |
| Players                   | Teams                                | 34    |                    | $\bigcirc$ |
| Managers<br>Coaches       | Coaches                              | 13    | <b></b><br>Billing | Support    |
| Rosters<br>Roster Builder | 201 Disusse                          | 24    |                    |            |
| Registrations             |                                      | 54.   | 47                 | Ē          |

3. From the event drop-down, select the FYSA Registration Event -> click submit.

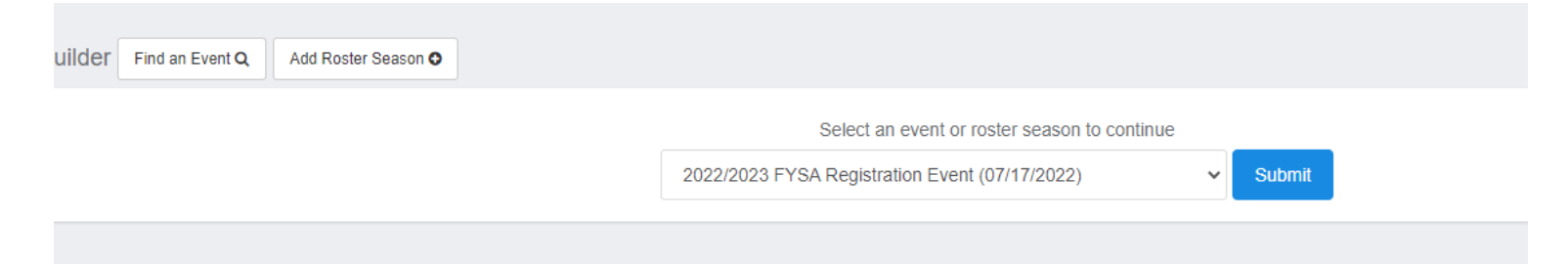

- 4. You can now start adding your Players to teams:
  - The first list of names on the left will represent players that can be added to teams. The teams affiliated with the Registration Event will show on the right.

| Association        | • | 54          | 60               | ¥ Add P | itter (D) |                        |   |        |             |           |                         |                                          |                          |
|--------------------|---|-------------|------------------|---------|-----------|------------------------|---|--------|-------------|-----------|-------------------------|------------------------------------------|--------------------------|
| • Vences           | > | 22-         | 23 Dial          | Inct Ro | sters an  | d Passes               |   |        |             | Playe     | n (18) Deaches Managars | Residered Terms/Basters                  | Artist                   |
| Communications     |   | Star<br>Sea | nt Date<br>somal | e Ol/   | 22/23     | Calerdar Tear          |   |        | Hide Re     | ostered - | Apply                   | registered reality results               |                          |
| El Club Maregement | ~ |             |                  |         |           |                        |   |        |             |           | Prenary                 | Barcelona FC                             |                          |
| Scheduling         | > |             |                  |         | -         |                        |   |        |             |           |                         | U17 Mee Canp Day                         | Patisal or Purchas Actor |
| Programe           | • | -           | 8                | 0       |           | de Barrier, Gautre     |   | Gender | THORN       | Group     | 2012-05-25              | Event roster is emp<br>Clone roster from | ity                      |
| Website            |   | Ľ           |                  | -       |           | . many sales           |   | and a  | of one      |           | 1015 00 17              | Oursett Team Roster                      | v Sibmt                  |
| Archives           |   | •           | 0                | 0       |           | + Chaistron, David     |   | and a  | Competitive | 894       | 2012-10-22              |                                          |                          |
| Features           | , | •           | 0                | 0       | 0         | + Corore, Bryan        |   |        | Competitive | 118       | 2005-06-07              | Britannia FC                             |                          |
|                    |   |             | 0                | 0       |           | + Grouch, Peter        |   | -      | Try-Outs    |           | 2007-09-09              | C11 Max Hechenologia                     | Herest or Purchase Acto  |
| - Deniry           | 1 |             | ä                | 0       |           | de Hirschradte, Javari |   | -      | Concettue   |           | 2004-07-01              | Event roater is emp<br>Clone roater from | ny .                     |
|                    |   | •           |                  |         |           |                        | - | -      |             | -         |                         | Current Team Rostw                       | v Submt                  |

5. To commence adding your Players to the roster, select the players that you wish to add to the team by placing a checkmark in the box to the left of their name (you may use filters located at the top of the page to isolate the required players). Then click ADD TO TEAM located above and to the right of the team's name.

Players will now be added to the team. Continue this step until you are ready to purchase a membership (which will enable you to access passes/roster).

| S.S.S.MAR                 | and the second                                    |                                    |                                                                     |                             |          |             |                             |                  | OCCAR LENSE - 59 CO CHUD | oucur nugauau   | UNPRIME Y           | acomi       |
|---------------------------|---------------------------------------------------|------------------------------------|---------------------------------------------------------------------|-----------------------------|----------|-------------|-----------------------------|------------------|--------------------------|-----------------|---------------------|-------------|
| Roste                     | er Build                                          | ar r                               | ind an Event Q                                                      | Add Roster                  | Season O |             |                             |                  |                          |                 |                     |             |
| Gen                       | der                                               |                                    |                                                                     |                             | Age From |             | Age To                      |                  | Program                  |                 | Per Page            |             |
| e                         |                                                   |                                    |                                                                     | :                           | All      | :           | All                         | :                |                          |                 | 50 Per Page         |             |
| Bee                       | reh T Ac                                          | d Filter                           | (0)                                                                 |                             |          |             |                             |                  |                          |                 |                     | Ck          |
| SOC<br>Reg<br>Soc<br>Ster | AL   2022<br>istration/F<br>car - 2022<br>t Date: | 23 US<br>assca<br>-23 Ri<br>05/01/ | Club Soccer<br>rds and Roster<br>igistration/Pass<br>2022 Calerator | a - (US Club<br>cards & Ros | ters)    | Ни          | Players (16)<br>de Rostered | Coaches Managers | Registered Teams/        | Rosters         |                     |             |
| Sea                       | sonal Yea                                         | r: 22                              | /23                                                                 | /                           | /        |             |                             | Primary          | Barcelona Fire           | 15we            | Refresh or Purchase | Add to Team |
| P                         | S CP                                              | 10                                 | Name                                                                |                             | Gend     | er Lovel    | Group                       | DÓB              |                          | Event roster is | empty               |             |
| 0                         | 0 0                                               | ۵                                  | + Banks, Bay                                                        | lor                         | Water    | Try-Outs    | U11                         | 2012-05-20       | Clone roster from        |                 |                     |             |
| 0                         | 0 0                                               | •                                  | + Chalatrom,                                                        | David                       | Wale     | Competitive | Open                        | 1969-10-22       | Current Team Roster      |                 | +                   | Submit      |
| 0                         | 0 0                                               | •                                  | 🕂 Corona, Bry                                                       | yan                         | W Main   | Competitive | U18                         | 2005-08-07       | Britannia FC             |                 |                     | Add to Tean |
| 0                         | 0 0                                               | i.                                 | + Crouch, Pel                                                       | ter                         | er Main  | Try-Outs    | U16                         | 2007-09-09       | U14 Male Compet          | live            | Refresh or Purchase | Actions     |
| Support                   | 0 0                                               |                                    | 🕂 Hogg, Jona                                                        | thon                        | W Male   | Competitive | U14                         | 2009-09-29       | Cione rotter from        | Event roster is | a empty             |             |

#### NOTE:

You will see a series of icons next to the players. If this is the first time the player has been added to the team, then they will only see the YELLOW YIELD SIGN and RED DOLLAR SIGN.

• The YELLOW YIELD symbol next to a player indicates that the requirements for that user have not been checked. NOTE: This does not mean the requirements are not fulfilled. This just indicates that they have not been checked yet. They will be checked on the next step.

| Brita<br>U14 | annia FC<br>Male Competitive                                               |                |        | Refresh or Po | urchase     | Actions -   |
|--------------|----------------------------------------------------------------------------|----------------|--------|---------------|-------------|-------------|
|              | Coach/Manager Na                                                           | ame            |        |               |             |             |
|              | 1. Garcia, Jordi                                                           |                | \$     | Coach Pr      | rimary      | ×           |
|              | Player Name                                                                |                | Jersey | Position      | Status      | 3           |
|              |                                                                            |                |        |               |             |             |
| A            | 1. Banks, Baylor                                                           | \$             |        |               | Р           | ×           |
| <b>A</b>     | 1. Banks, Baylor<br>2. Hogg, Derek                                         | \$<br>\$       |        | 0             | P<br>P      | ×           |
| A<br>A<br>A  | <ol> <li>Banks, Baylor</li> <li>Hogg, Derek</li> <li>Hogg, Lucy</li> </ol> | \$<br>\$<br>\$ |        |               | P<br>P<br>P | x<br>x<br>x |

• The GREEN CHECK BOX symbol next to a player indicates that the requirements HAVE been checked and are completed.

All Rosters

Registered Teams/Rosters

| es | stern Sonoma Co                                                                                                    | bunt   | WESC   | 0 03/040 | à           |    | r    |
|----|----------------------------------------------------------------------------------------------------|--------|--------|----------|-------------|----|------|
| 19 | Female Compe                                                                                                    | titive |        |          |             | \$ | I    |
|    |                                                                                                    |        |        |          |             |    |      |
| _  | Coach/Manager                                                                                                    | Nam    | 1e     |          |             |    |      |
| -  | 1. Bernardi, Jonah                                                                                                    | C)     | \$     | Coach P  | rimary      | ×  | •••• |
| -  | <ul> <li>Description of the control of the control of the cont</li></ul> |        |        |          |             |    |      |
| -  |                                                                                                    |        |        |          |             |    |      |
|    | Player Name                                                                                                    |        | Jersey | Position | Status      |    |      |
|    | Player Name<br>1. Alley, Jake                                                                                                    | s      | Jersey | Position | Status<br>P | ×  |      |

• The **RED DOLLAR SIGN** symbol next to a player indicates that that user has not been paid for yet.

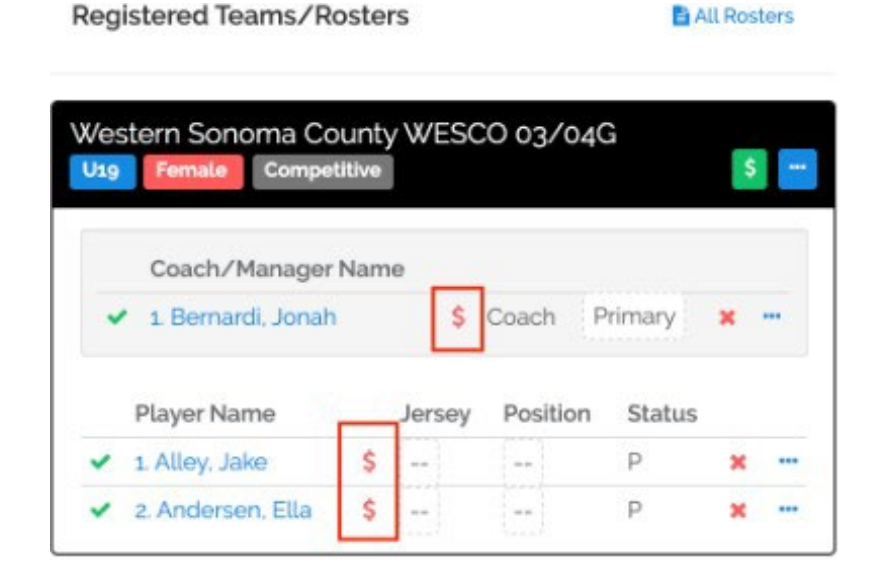

• The **GREEN DOLLAR SIGN** symbol next to a player indicates that that user has been paid for.

| legistered Teams/Ro                      | sters      |          | 8           | All Ros | ters |
|------------------------------------------|------------|----------|-------------|---------|------|
| Western Sonoma Cou<br>U19 Female Competi | unty WESCO | 03/04G   |             | S       | 1-   |
|                                          |            |          |             |         |      |
| Player Name                              | Jersey     | Position | Status      |         |      |
| Player Name  I. Alley, Jake              | Jersey     | Position | Status<br>P | ×       | ***  |

6. Once ready to purchase the memberships for a particular team, click on the REFRESH OR PURCHASE BUTTON next to that team's name.

| Sea | son | al Year | : 22 | /23                |     |        |             |       | Primary    | Barcelona Fire U17 Male Competitive Refmah or Purchase Act |
|-----|-----|---------|------|--------------------|-----|--------|-------------|-------|------------|------------------------------------------------------------|
| P   | s   | CP      |      | Name               |     | Gender | Level       | Group | DOB        | Event roster is emply                                      |
| 0   | a   | 0       |      | + Banks, Baylor    | *   |        | Try-Outs    | UIT   | 2012-06-20 | Clone roster from                                          |
| 0   | 0   | 0       |      | + Chalstrom, Devid | *   | Media  | Competitive | Open  | 1969-10-22 | Current Team Roster # Submit                               |
| t   | 0   | 0       | 0    | + Corona, Bryan    | w   | Main   | Competitive | U18   | 2005-08-07 | Britannia EC                                               |
| 0   | 0   | 0       |      | + Crouch, Peter    | 쓭   | Main   | Try-Outs    | U18   | 2007-09-09 | U14 Male Competitive Refrush or Purchase Act               |
| 1   | 0   | 0       |      | + Hogg, Jonathon   | *   | -      | Competitive | UIA   | 2009-09-29 |                                                            |
| 1   | 0   | 0       |      | + Hogg, Lucy       | 쓭   | Female | Competitive | Ute   | 2009-11-11 | Coach/Manager Name                                         |
|     |     | 14      | -    | A Hum Barris       | 122 | -      |             | -     | 0000 07 00 | a noarda, sordi ş Coaca Phinary a                          |

7. The system will now check all requirements. Any users missing a requirement will have a red error message next to their name. You can still purchase a membership for all users listed. However, the player card will not be available for any user still missing a requirement.

| coster |                     |                  |                                                                    |     |                | Member Regis                | tration                                               |
|--------|---------------------|------------------|--------------------------------------------------------------------|-----|----------------|-----------------------------|-------------------------------------------------------|
| Role   | Name                | Roster<br>Status | Requirements                                                       | Fee | Paid<br>Status | Team                        | Western Sonoma County                                 |
| Player | Andersen, Ella      | Primary          | 1 M                                                                |     | Unpaid         | Event                       | NorCal Premier - 2021-22                              |
| Player | Dawson.<br>Carolina | Primary          | Dawson, Carolina: Player(s) must have a verified birth certificate |     | Unpeid         |                             | US Club Soccer<br>Registration/Passcards &<br>Rosters |
|        |                     |                  |                                                                    | _   |                | Seasonal Year               | 21/22                                                 |
|        |                     |                  |                                                                    |     |                | Send Selected<br>Players To | US Club Soccer                                        |
|        |                     |                  |                                                                    |     |                | Level                       | Competitive                                           |
|        |                     |                  |                                                                    |     |                |                             | Submit                                                |
|        |                     |                  |                                                                    |     |                | -                           |                                                       |
|        |                     |                  |                                                                    |     |                |                             |                                                       |

8. If you want to continue to purchase the memberships, click on the **SUBMIT** button. If you want to not continue with any players, click off of the pop-up and click the red X next to the users you want to remove (we are unable to process any refunds for players inadvertently registered.).

| ter                |                  |                                                        |     |                | Member Regist<br>US Club Soccer | tration                                  |
|--------------------|------------------|--------------------------------------------------------|-----|----------------|---------------------------------|------------------------------------------|
| le Name            | Roster<br>Status | Requirements                                           | Fee | Paid<br>Status | Team                            | Western Sonoma County                    |
| yer Andersen, Ella | Primary          | *                                                      |     | Unpaid         | 1000                            | WESCO 03/04G<br>NorCal Premier - 2021-22 |
| yer Burry, Cassidy | Primary          | ~                                                      |     | Unpaid         | Event                           | US Club Soccer                           |
| yer Dawson,        | Primary          | Dawson, Carolina: Playerts) must have a verified birth |     | Unpaid         |                                 | Registration/Passcards &                 |
| Caroona            |                  | Certificate.                                           |     |                |                                 | Rosters                                  |
|                    |                  |                                                        |     |                | Seasonal Year                   | 21/22                                    |
|                    |                  |                                                        |     |                | Send Selected<br>Players To     | US Club Soccer                           |
|                    |                  |                                                        |     |                | Level                           | Competitive                              |
|                    |                  |                                                        |     |                |                                 | Submit                                   |

9. The users have now been added to your cart. You can now proceed to payment for those users by clicking on **VIEW SUMMARY**, or you can add more players to your cart by clicking on **REGISTER ANOTHER TEAM** and repeating from STEP 5.

| loster |                     |                  |                                                                         |         |                | Member Registration<br>US Club Soccer                                                                                                    |
|--------|---------------------|------------------|-------------------------------------------------------------------------|---------|----------------|----------------------------------------------------------------------------------------------------|
| Role   | Name                | Roster<br>Status | Requirements                                                            | Fee     | Paid<br>Status | REGISTRATIONS SUBMITTED                                                                                                    |
| Player | Andersen, Ella      | Primary          | ~                                                                       | \$24.00 | Unpaid         | Your registrations have been submitted and the                                                                                                    |
| Player | Burry, Cassidy      | Primary          | ~                                                                       | \$24.00 | Unpaid         | results are shown in the Roster table. Would you                                                                                                    |
| Player | Dawson.<br>Carolina | Primary          | Daveson, Carolina: Playartal must have a verified birth<br>contificate. | \$24.00 | Unpaid         | Uter for former and the former former |
|        |                     |                  |                                                                         |         |                | Account<br>Western Sonoma County Youth Soccer - Registration                                                                                                    |
|        |                     |                  |                                                                         |         |                |                                                                                                    |

10. You will now be in your cart. Click on PAY NOW and enter your credit card on the pop-up to complete payment. Once done, you will receive confirmation of your payment, and your memberships are now successfully purchased.

| ID      | Role Type  | Competitive Level | Fee     | Total      | Billed | Amount Billed | Invoiced                    | Amount Invoiced | Balance       |
|---------|------------|-------------------|---------|------------|--------|---------------|-----------------------------|-----------------|---------------|
| 171     | Player     | Competitive       | \$24.00 | 3          | 3      | \$72.00       | 0                           | \$0.00          | \$72.00 (3)   |
| 172     | Player     | Competitive       | \$18.00 | 1          | 1      | \$18.00       | 0                           | \$0.00          | \$18.00 (1)   |
| 196     | Coach      | Competitive       | \$15.00 | 1          | 1      | \$15.00       | 0                           | \$0.00          | \$15.00 (1)   |
|         |            |                   |         |            |        |               |                             |                 |               |
|         |            |                   |         |            |        |               |                             |                 |               |
| redit C | ard Number |                   |         |            |        | Merr          | nber Registrations          |                 | 5             |
| redit G | ard Number | Expiration Year   | cw      | Postal Coo | de     | Merr          | nber Registrations<br>/ Now |                 | 5<br>\$105.00 |

Note: You can review all users in your cart by clicking on DETAILS at the top of the page. When reviewing the players, the Invoice ID and Payment ID will be blank until payment is submitted. NO REFUNDS WILL BE ISSUED FOR PASSES PURCHASED IN ERROR.

| Thary Dotails                                                           |                                   |
|-------------------------------------------------------------------------|-----------------------------------|
| onal Year 21/22                                                         |                                   |
| onal Year 21/22 Y Submit                                                |                                   |
|                                                                         |                                   |
| S Club Soccar Account Western Source                                    | a County Youth Soccer - Registra  |
|                                                                         | a county touch and county regular |
| D Role Type Competitive Level Fee Total Billed Amount Billed Invoiced A | mount Invoiced                    |
| 7 Player Competitive \$24.00 3 3 \$72.00 0 \$                           | 0.00                              |

You can remove memberships from your cart by clicking the "Delete" button.

Note: You only have the option to remove memberships from your cart that have **NOT ALREADY BEEN PAID FOR.** 

| 'n | Bill To Org                            | Member Event | Seasonal Year | Team Level   | Team | Invoice ID | Payment ID | Registration Type | Created             |        |
|----|----------------------------------------|--------------|---------------|--------------|------|------------|------------|-------------------|---------------------|--------|
|    | Western Sonoma County<br>Youth Socoer  |              | 21/22         | Competitive  |      | 1125635    | 631735     | coach             | 06/07/2021<br>20:47 |        |
|    | Western Sonoma County<br>Youth Boscier |              | 21/22         | Recreational |      |            |            | coach             | 05/03/2021<br>21:49 | Delete |
|    | Western Sonoma County<br>Youth Soccer  |              | 22/23         | Recreational |      |            |            | coach             | 06/03/2021<br>21:49 | Delete |
|    | Western Sonoma County<br>Youth Socoer  |              | 21/22         | Recreational |      |            |            | opach             | 06/03/2021<br>21:49 | Delete |
|    | Western Sonoma County<br>Youth Soccer  |              | 21/22         | Recreational |      |            |            | player            | 06/03/202<br>21:47  | Delete |
|    | Western Sonoma County<br>Youth Socoer  |              | 21/22         | Recreational |      |            |            | player            | 06/03/2021<br>21:47 | Celete |
|    | Western Sonoma County<br>Youth Soccer  |              | 21/22         | Recreational |      |            |            | player            | 06/03/2021<br>21:47 | Celete |
|    | Western Sonoma County                  |              | 91/99         | Competitive  |      | 1125635    | 631735     | mach              | 05/03/201           | _      |

Click **SUMMARY** at the top of the page to return to your cart. Make sure to choose the correct seasonal year in the drop-down menu.

| Summary De     | tails                          |   |        |
|----------------|--------------------------------|---|--------|
| CHESTERFIELD / | Member Registrations / Summary |   |        |
| Seasonal Year  | 22/23                          | ¢ | Submit |

10. Return to step 10 and complete payment. You have now successfully purchased your memberships.

Questions? Email jcannon@fysa.com or submit a support ticket to FYSA.

## Pre-Bill: How to Remove a Player from Prebill

Before paying for your player's membership fees (there is no pass fee for coaches or team managers), you can review the summary of memberships about to be purchased. If necessary, this step allows you to remove a player you may not be certain will participate in the upcoming season. This will remove them from the payment cart.

1. Once the players have been added to your cart, and before you process payment, click on View Summary.

|        |                     |                  |                                                                     |         |                | Member Registration<br>US Club Soccer                        |
|--------|---------------------|------------------|---------------------------------------------------------------------|---------|----------------|--------------------------------------------------------------|
| Role   | Name                | Roster<br>Status | Requirements                                                        | Fee     | Paid<br>Status | DECISTRATIONS SUBMITTED                                      |
| Player | Andersen, Ella      | Primary          | v                                                                   | \$24.00 | Unpaid         | Your registrations have been submitted and the               |
| Player | Burry, Cassidy      | Primary          | ~                                                                   | \$24.00 | Unpaid         | results are shown in the Roster table. Would you             |
| Player | Dawson,<br>Carolina | Primary          | Dawson, Carolina: Player(s) must have a verified birth certificate. | \$24.00 | Unpaid         | like to:                                                     |
|        |                     |                  |                                                                     |         |                |                                                              |
|        |                     |                  |                                                                     |         |                |                                                              |
|        |                     |                  |                                                                     |         |                | Account<br>Western Sonoma County Youth Soccer - Registration |

2. You will now be in your cart with the option to enter your credit card and process payment. If you wish to review the memberships about to be purchased, click Details located on the top, white banner.

| ≡ Si    | ummary             |                   |         |       |         |               |                 | 89      | ۵       | <b>2 860</b>  | ۰         |            |
|---------|--------------------|-------------------|---------|-------|---------|---------------|-----------------|---------|---------|---------------|-----------|------------|
| Summary | Details            |                   |         |       |         |               |                 |         |         |               |           |            |
| 54E6D1  | Member Registratio | ns / Summary      |         |       |         |               |                 |         |         |               |           |            |
| Seasona | Il Year 21/22      | <b>∀</b> Sub      | omit    |       |         |               |                 |         |         |               |           |            |
| US C    | lub Soccer         |                   |         |       |         |               | Account: Wester | n Sonor | na Cou  | nty Youth So  | ccer - Re | gistration |
| 10      | Dele Tree          | Competitive Level | For     | Tatal | Dillard | Amount Billed | Investment      |         |         | t terrele e d |           |            |
| 17      | Player             | Competitive       | \$24.00 | 3     | 3       | \$72.00       | 0               | \$      | 0.00    | τηνοιςεά      |           |            |
|         |                    |                   |         |       |         |               |                 |         |         |               | _         |            |
|         |                    |                   |         |       |         |               |                 | Balar   | nce: \$ | 72.00 (3)     | Pay       | Now        |
|         |                    |                   |         |       |         |               |                 |         |         |               |           |            |

3. You can remove memberships from your cart by clicking the Delete button. You can only remove the memberships that have **not already been paid for.** 

| ill To Org                         | Member Event | Seasonal Year | Team Level   | Team | Invoice ID | Payment ID | Registration Type | Created             |        |
|------------------------------------|--------------|---------------|--------------|------|------------|------------|-------------------|---------------------|--------|
| estern Sonoma County<br>uth Soccer |              | 21/22         | Competitive  |      | 1125635    | 631735     | coach             | 06/07/2021<br>20:47 |        |
| estern Sonoma County<br>uth Soccer |              | 21/22         | Recreational |      |            |            | coach             | 06/03/2021<br>21:49 | Delete |
| stern Sonoma County<br>uth Soccer  |              | 22/23         | Recreational |      |            |            | coach             | 06/03/2021<br>21:49 | Delete |
| stern Sonoma County<br>uth Soccer  |              | 21/22         | Recreational |      |            |            | coach             | 06/03/2021<br>21:49 | Delete |
| stern Sonoma County<br>uth Soccer  |              | 21/22         | Recreational |      |            |            | player            | 06/03/202<br>21:47  | Delete |
| stern Sonoma County<br>uth Soccer  |              | 21/22         | Recreational |      |            |            | player            | 06/03/2021          | Delete |

4. Click Summary at the top of the page to return to your cart (ensure the correct seasonal year is selected in the drop-down menu - 2023-2024):

| 🚍 Sun     | nmary                                |
|-----------|--------------------------------------|
| Summary   | Details                              |
| CHESTERFI | ELD / Member Registrations / Summary |
| Seasonal  | Year 22/23                           |
|           |                                      |

5. You will now be back in your cart; click on Pay Now and enter your credit card information on the popup to complete payment. Once done, you will receive confirmation of your payment and that memberships have been successfully purchased.

| ID.  | Role Type | Competitive Level | Fee     | Total | Billed | Amount Billed | Invoiced | Amount Invoiced | Balance     |
|------|-----------|-------------------|---------|-------|--------|---------------|----------|-----------------|-------------|
| 1171 | Player    | Competitive       | \$24.00 | 3     | 3      | \$72.00       | 0        | \$0.00          | \$72.00 (3) |
| 1172 | Player    | Competitive       | \$18.00 | 1     | 1      | \$18.00       | 0        | \$0.00          | \$18.00 (1) |
| 1196 | Coach     | Competitive       | \$15.00 | 1     | 1      | \$15.00       | 0        | \$0.00          | \$15.00 (1) |

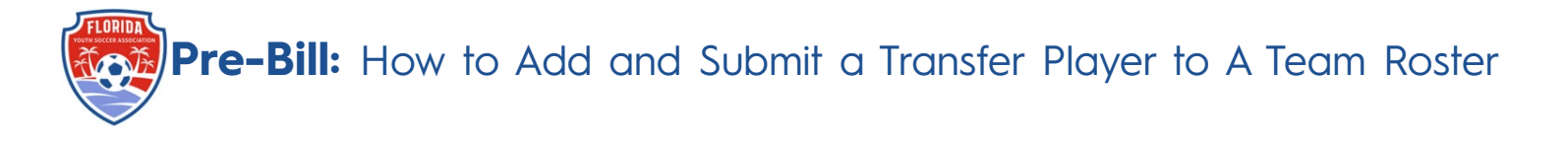

These instructions will show you how to register a new player coming over to your club and add them to a roster after they already have an initial registration attached to them.

- 1. Log into your GotSport account.
- 2. Add the player to your club account via Club Management -> Player-> Add new Player.
- 3. Here you will look up that player and add them to your account (to link immediately, date of birth, first name, last name, email userID and zipcode -> click select). From the Comp Level drop down, select the correct level -> add user.

|                                                                                                    | First Name             | Last Name                 | Export                                                   |
|----------------------------------------------------------------------------------------------------|------------------------|---------------------------|----------------------------------------------------------|
| May ~ 28 ~ 2009 ~                                                                                                    | Ball                   | Addressey.                |                                                          |
| Email/UserID (optional)                                                                                                    | Postal Code (optional) |                           | <b>vel</b>                                               |
| abinsay@gmail.com                                                                                                    | 32259                  |                           | P                                                        |
|                                                                                                    |                        |                           | SYS)                                                     |
| Search                                                                                                    |                        |                           | P                                                        |
|                                                                                                    |                        |                           | SYS)                                                     |
|                                                                                                    |                        |                           |                                                          |
| Abinapy Bella                                                                                                    |                        | Selec                     | mpetitive<br>SYS)                                        |
| Florida Elite Soccer Academy - Player<br>Florida Elite Soccer Academy - Player                                                                                                    | r                      | Selec                     | t SYS)                                                   |
| Florida Elite Soccer Academy - Player<br>Florida Youth Soccer Association - Player<br>Florida Elite Soccer Academy - Player<br>Florida Elite Soccer Academy - Player                    | r                      | Selec                     | mpetitivi<br>SYS)<br>P<br>SYS)                           |
| Florida Elite Soccer Academy - Player<br>Florida Elite Soccer Association - Player<br>Florida Elite Soccer Asademy - Player<br>Florida Elite 2009 U15 GIRLS ECNL - P                    | r<br>ayer              | Selec                     | P<br>SYS)<br>P<br>SYS)<br>P<br>SYS)                      |
| Florida Elite Soccer Academy - Player<br>Florida Youth Soccer Association - Player<br>Florida Elite Soccer Academy - Player<br>Florida Elite 2009 U15 GIRLS ECNL - P                    | r<br>ayer              | Selec                     | mpetitivi<br>3YS)<br>P<br>3YS)<br>P<br>SYS)<br>P<br>SYS) |
| Abintary Bellin<br>Florida Elite Soccer Academy - Player<br>Florida Youth Soccer Association - Player<br>Florida Elite Soccer Academy - Player<br>Florida Elite 2009 U15 GIRLS ECNL - P | r<br>ayer              | Select<br>10/21/2011      | P<br>SYS)<br>P<br>SYS)<br>P<br>SYS)<br>P                 |
| Florida Elite Soccer Academy - Player<br>Florida Youth Soccer Association - Player<br>Florida Elite Soccer Academy - Player<br>Florida Elite 2009 U15 GIRLS ECNL - P                    | r<br>ayer              | Select<br>Male 19/21/2011 | P<br>SYS)<br>P<br>SYS)<br>P<br>SYS)                      |
| Florida Elite Soccer Academy - Player<br>Florida Youth Soccer Association - Player<br>Florida Elite Soccer Academy - Player<br>Florida Elite 2009 U15 GIRLS ECNL - P                    | r<br>ayer              | Maio 10/27/2011           | P<br>SYS)<br>P<br>SYS)<br>P<br>SYS)                      |
| Florida Elite Soccer Academy - Player<br>Florida Youth Soccer Association - Player<br>Florida Elite Soccer Academy - Player<br>Florida Elite 2009 U15 GIRLS ECNL - P                    | r<br>ayer              |                           | P<br>SYS)<br>P<br>SYS)<br>P<br>SYS)                      |
| Florida Elite Soccer Academy - Player<br>Florida Youth Soccer Association - Player<br>Florida Elite Soccer Academy - Player<br>Florida Elite 2009 U15 GIRLS ECNL - P                    | r<br>ayer              | Comp Level*               | mpetitivi<br>SYS)<br>P<br>SYS)<br>P<br>SYS)              |

If adding the player only using their date of birth, first name, and last name, an email will be sent to the userID email address requesting that the role is approved. The link expires 24 hours after which, it must be resent. Until completed, you cannot locate the players' information within the Roster Builder. 4. Once in your club account, go to Club Management, select Roster Builder, select FYSA Registration Event, and then click Submit.

| Affliation Competition Type Seasonal Year<br>Select One  Competition Type Seasonal Year<br>Select One  Select One  Apply  Select One  Apply  Select One  Select One  Apply  Select One  Select One  Se | REMANN SC     Pointer Builder     Competition Type     Seasonal Year       Select One     Select One     Select One     Select One       Apply                                                                                                    | on Match Minut | es Merge Club Users                                                       |                                                                                                    |                                                                                                    |                                                                                                    | ×                                                                                                    |
|----------------------------------------------------------------------------------------------------|----------------------------------------------------------------------------------------------------|----------------|---------------------------------------------------------------------------|----------------------------------------------------------------------------------------------------|----------------------------------------------------------------------------------------------------|----------------------------------------------------------------------------------------------------|----------------------------------------------------------------------------------------------------|
| Atfliation Computition Type Seasonal Year Select One Select One Se                                              | Apply       Select One     Competition Type     Seasonal Year       Select One     Select One     Select One       Select One     Select One     Select One                                                                                                    |                |                                                                           |                                                                                                    |                                                                                                    |                                                                                                    | T F                                                                                                    |
| Select One   Select One  Apply  Select One  Apply  Select One  Apply  Select One  Apply  Select One  Apply  Select One  Select One                     | Select One  Select One  Select One  Apply  Apply  Select One  Apply  Select One  Apply  Select One  Apply  Select One  Apply  Select One  Apply  Select One  Select One  Select One  Apply  Select One  Select One  Apply  Select One  Select One  Apply  Select One  Select One. |                | Competition Type                                                          |                                                                                                    | Seasonal Year                                                                                                    |                                                                                                    |                                                                                                    |
| Select an event or roster season to continue 2006 EVEN Damo Benisterion Event 07/01/2020 EVEN Damo Benisterion Event 07/01/2020 EVEN                                                                                                    | Select an event or roster season to continue 23/24 FYSA Demo Registration Event (07/01/2023)                                                                                                    | ٥              | Select One                                                                | \$                                                                                                    | Select One                                                                                                    | \$                                                                                                    | Apply                                                                                                    |
| EVEN A THE OWNER AND A THE OWNER AND A THE OWNER                                                                                                    |                                                                                                    |                | Select an event or roster 23/24 FYSA Demo Registration Event (07/01/2023) | season to continu                                                                                                    | ue<br>‡ Submit                                                                                                    |                                                                                                    |                                                                                                    |
|                                                                                                    |                                                                                                    |                |                                                                           |                                                                                                    |                                                                                                    |                                                                                                    |                                                                                                    |
|                                                                                                    |                                                                                                    |                |                                                                           |                                                                                                    |                                                                                                    |                                                                                                    |                                                                                                    |
|                                                                                                    |                                                                                                    |                |                                                                           |                                                                                                    |                                                                                                    |                                                                                                    |                                                                                                    |
|                                                                                                    |                                                                                                    |                | on Match Minul                                                            | on Match Minutes Merge Club Users Competition Type  Competition Type  Select One  Select an event or roster  23/24 FYISA Demo Registration Event (07/01/2023) | an Match Minutes Merge Club Users  Competition Type  Competition Type  Select One  Select an event or roster season to contine  23/24 FYISA Demo Registration Event (07/01/2023) | an Match Hinutes Merge Club Users  Competition Type  Select One  Competition Type  Select One  Select One | an Match Hinutes Merge Club Users Competition Type Select One  Competition Type Select One  Select One |

5. Select Primary to drag and drop the player onto the designated team. Select Add Player from the pop-up.

Note: Filters can be used to narrow the search for the player.

| Roster Builder                                                                           |                         |                    |             |                 |         |                                  |                 |                 |                   |
|------------------------------------------------------------------------------------------|-------------------------|--------------------|-------------|-----------------|---------|----------------------------------|-----------------|-----------------|-------------------|
| ub Management Teems - Re                                                                 | gistration Match Minute | es Merge Club User | 8           |                 |         |                                  |                 |                 | 0                 |
| CREFMAN SC / Roster Builder                                                              |                         |                    |             |                 |         | 23/24 FYSA Demo Registration Eve | nt (07/01/2023) | •               | Submit            |
| Roster Builder Find an Event Q                                                           | Add Roster Season O     |                    |             |                 |         |                                  |                 |                 |                   |
| Gender                                                                                   |                         | Age From           |             | Age To          |         | Program                          |                 | Per Page        |                   |
| 1                                                                                        | 1                       | A                  | -           | Al              | 1       |                                  |                 | 0 50 Per Page   | e]                |
| List Name                                                                                |                         | 14                 |             | bau             |         |                                  |                 |                 |                   |
| South T Add Filter (1) Save South                                                        |                         |                    |             |                 |         |                                  |                 |                 | Ciedr             |
| 23/24 FYSA Demo Registration Ew<br>Start Date: 07/01/2023 Colord<br>Seasonal Year: 23/24 | ent<br>ar Yoar          |                    | Hide Ros    | Players (1) Cos | Apply   | Registered Teams/Rosters         |                 |                 | Actions -         |
| P S CP 📄 Name                                                                            |                         | Gender             | Level       | Group DO        | B       | 2007 Girls Elite                 |                 | Refresh or Pure | chase 🛛 Actions • |
| 0 0 0 🗆 🕂 Baugt                                                                          | hman, Caroline          | -                  | Competitive | U17 200         | 7-01-13 | Clone roster from                | Event roster is | empty           |                   |
|                                                                                          |                         |                    |             |                 |         | Gument Teem Roster               |                 | 0               | Submit            |
|                                                                                          | New Roste               | r                  |             |                 |         |                                  | 6               |                 |                   |
|                                                                                          | Selec                   | t One              |             |                 |         | \$                               |                 |                 |                   |
|                                                                                          | Jersey                  |                    |             |                 |         |                                  |                 |                 |                   |
|                                                                                          | Status                  |                    |             |                 |         |                                  |                 |                 |                   |
|                                                                                          | P                       |                    |             |                 |         | \$                               |                 |                 |                   |
|                                                                                          | Add                     | Player             |             |                 |         |                                  |                 |                 |                   |

6. You will now see the player listed on the team roster with a green check and a red dollar sign next to the players name.

| Regi        | stered Teams/Rosters              |         |            |            | Action | s <b>▼</b> |
|-------------|-----------------------------------|---------|------------|------------|--------|------------|
| 2007<br>U17 | Girls Elite<br>Female Competitive |         | Refresh or | r Purchase | Acti   | ons 🕶      |
|             | Player Name                       | Jersey  | Position   | Status     |        |            |
| ~           | 1. Baughman, Caroline             | \$<br>( | []         | ΡT         | ×      |            |

Click the green Refresh button, then click Submit on the next pop-up.

| oster        |                            |                          |              |     |                       | Member Registration<br>Florida Youth Soccer Associati | on - Demo                                                          |
|--------------|----------------------------|--------------------------|--------------|-----|-----------------------|-------------------------------------------------------|--------------------------------------------------------------------|
| ole<br>layer | Name<br>Baughman, Caroline | Roster Status<br>Primary | Requirements | Fee | Paid Status<br>Unpaid | Team<br>Event                                         | 2007 Girls Elite<br>23/24 FYSA Demo Registration Event             |
|              |                            |                          |              |     |                       | Seasonal Year<br>Send Selected Players<br>To          | 23/24<br>Florida Youth Soccer Association -<br>Demo<br>Competitive |
|              |                            |                          |              |     | -                     | Sut                                                   | omit                                                               |

The player has now been submitted to FYSA. The fee is \$0.00 as this is the players' second registration during the seasonal year.

7. Click View Summary next to the player of your players' registrations.

| Member Re      | gistration                 |                          |              |               |                       | ×                                                                                                    |
|----------------|----------------------------|--------------------------|--------------|---------------|-----------------------|----------------------------------------------------------------------------------------------------|
| Roster         |                            |                          |              |               |                       | Member Registration<br>Florida Youth Sector Association - Demo                                                                         |
| Role<br>Player | Name<br>Baughman, Carolina | Roster Status<br>Primary | Requirements | Fee<br>\$0.00 | Paid Status<br>Unpaid | REGISTRATIONS SUBMITTED<br>Your registrations have been submitted and the results are shown in the<br>Roster table. Would you like to: |
|                |                            |                          |              |               |                       | Wew Summary Register Another Team                                                                                                    |
|                |                            |                          |              |               |                       | Account<br>Adversan SC - Registration<br>Belance: 50.00 (1) View Summary                                                               |
|                |                            |                          |              |               |                       |                                                                                                    |

Page 3 of 5

8. On the next screen, click Submit located next to your balance total.

Note: This is where you can look over the registrations you will be paying for. To review specific player(s), click on Details. Delete any players that you do not wish to pay for at this time.

|                                     | Member Regis    | trations |              |        |                            |
|-------------------------------------|-----------------|----------|--------------|--------|----------------------------|
|                                     | Summary Details |          |              |        |                            |
| - 154811 544-5481                   |                 |          |              |        | 61176                      |
| Western Sonoma Cour<br>Youth Soccer | nty             | 21/22    | Recreational | player | 06/03/202 Delete<br>21:47  |
| Western Sonoma Cour<br>Youth Soccer | nty             | 21/22    | Recreational | player | 06/03/2021 Delete<br>21:47 |
| Western Sonoma Cour<br>Youth Soccer | nty             | 21/22    | Recreational | player | 06/03/2021 Delete<br>21:47 |

9. Click Submit one final time to show a check-out summary for the player(s) you paid for.

| C <sup>D</sup>                           |
|------------------------------------------|
|                                          |
|                                          |
| DA YOUTH SOCCER ASSOCIATION - DEMO 23/24 |
| r Registrations 1                        |
| low \$0.00                               |
|                                          |

| Summary  | Details            |                |                      |      |                              |      |  |
|----------|--------------------|----------------|----------------------|------|------------------------------|------|--|
|          |                    |                |                      |      | Payment processed successful | ully |  |
| Checko   | out Summary        |                |                      |      |                              |      |  |
| Thank yo | ou. A successful p | ayment was mad | e to account ID 4043 | 128. |                              |      |  |
|          | Account ID         | 4043128        |                      |      |                              |      |  |
|          | Payment ID         | 5502940        |                      |      |                              |      |  |
|          | Amount             | 0.00           |                      |      |                              |      |  |
| Membe    | r Registrations    | 1              |                      |      |                              |      |  |
|          |                    |                |                      |      |                              |      |  |
|          |                    |                |                      |      |                              |      |  |
|          |                    |                |                      |      |                              |      |  |
|          |                    |                |                      |      |                              |      |  |
|          |                    |                |                      |      |                              |      |  |

10. When you return to the roster builder, there will be a green dollar sign next to the players' name, indicating they have been paid for and making the pass available.

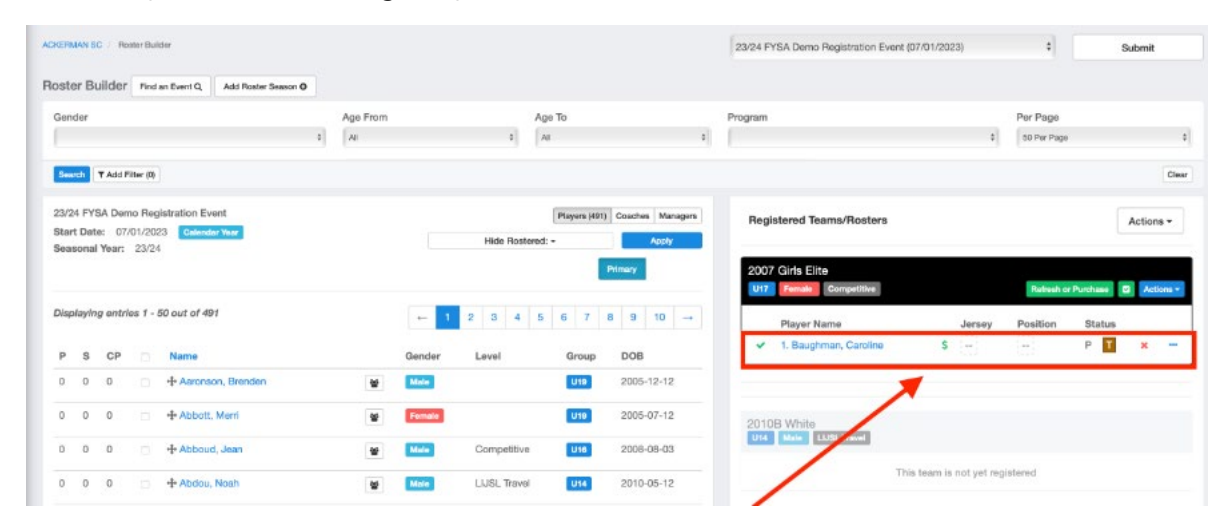

Questions? Email jcannon@fysa.com or submit a support ticket to FYSA.

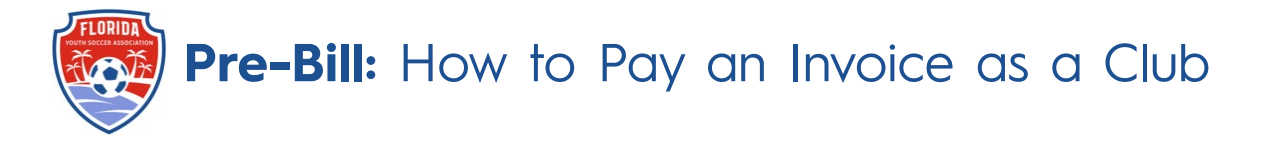

This article will show you how to Pay an Invoice as a club that has been created for Recreational Players (Direct Registration) and background checks.

1. From the **Dashboard** scroll to the bottom and click on the Acct# and name. (This is the fastest option).

#### **Registration Billing**

| Acct#                                             | Organization                            |
|---------------------------------------------------|-----------------------------------------|
| 3682021 - Florida Youth Soccer Association - Demo | Florida Youth Soccer Association - Demo |

2. Once here, you will select Change Payment Method close to the top of the page.

| Category<br>Payment Met | Registra       | charge Payment Method        |          |                      |           |                   |
|-------------------------|----------------|------------------------------|----------|----------------------|-----------|-------------------|
| TOTAL BALAN             | ICE            | 0LE NOW<br>55,300.00         |          |                      |           |                   |
| nvoices                 |                |                              |          |                      |           | Total: \$5,300.00 |
| 10 C                    | Date Due Des   | cription                     | Auto Pay | Auto Pay<br>Complete | Amount    | Payment           |
| 489127 1                | 10/03/2020 Men | nber registrations for 20/21 | *        | No                   | \$5300.00 | ~                 |
| Payments                |                |                              |          |                      |           | Total: \$0.00     |

3. On the landing page, you will enter your card information and select Change Payment Information

| Credit Card      | ~               |     |             |  |
|------------------|-----------------|-----|-------------|--|
| Credit Card Info | ormation        |     |             |  |
| Expiration Month | Expiration Year | CVV | Postal Code |  |

 Once the card has been entered, you will be brought back to your billing page and also see the card is on file. Click Pay Now to process payment.

|          | 1          |                                 | _        |                      |            |                   |
|----------|------------|---------------------------------|----------|----------------------|------------|-------------------|
| TOTAL B  |            | 0.E N 72/<br>56.50 .00 EPer Nov |          |                      |            |                   |
|          |            |                                 |          |                      |            |                   |
| Invoices |            |                                 |          |                      |            | Total: \$5.300.00 |
| ID       | Date Due   | Description                     | Auto Pay | Auto Pay<br>Complete | Amount     | Payment           |
| 409127   | 10/01/2020 | Member registrations for 20/21  | *        | No                   | \$5,300.00 | ~                 |

Questions? Email jcannon@fysa.com or submit a support ticket to FYSA.